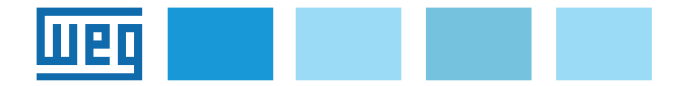

# Manuale d'istruzione EXP-MBTCP-ADV Convertitore Modbus TCP/IP-RTU

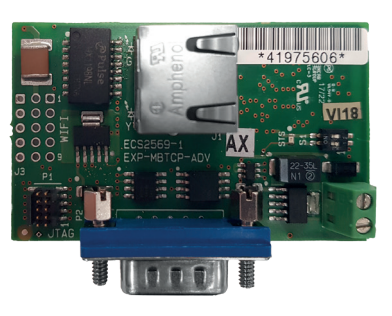

# Sommario

| 1. Intro | oduzione1                             |
|----------|---------------------------------------|
| 1.1.     | Applicabilità1                        |
| 1.2.     | Compatibilità FW1                     |
| 1.3.     | Utilizzi tipici del dispositivo1      |
| 1.4.     | Specifiche2                           |
| 1.5.     | Sicurezza2                            |
| 1.6.     | Montaggio2                            |
| 1.7.     | Connettori2                           |
| 1.8.     | Led e Switch3                         |
| 1.9.     | Protezione scrittura3                 |
| 1.10.    | Reset HW3                             |
| 1.11.    | MAC Address                           |
| 2. Utili | zzo del dispositivo4                  |
| 2.1.     | Comunicazione Ethernet4               |
| 2.2.     | Requisiti di sistema4                 |
| 2.3.     | Connessione con il drive4             |
| 3. Web   | app WEG_Bridge (Web Server)5          |
| 3.1.     | Pagina di login e Livelli di accesso5 |
| 3.2.     | Home page5                            |
| 3.3.     | Parameters5                           |
| 3.4.     | Transfer                              |
| 3.5.     | Wizard6                               |
| 3.6.     | Support                               |
| 3.7.     | Info7                                 |
| 3.8.     | Settings7                             |
| 4. Tool  | WEG_eXpress8                          |

### Download manuale

Scarica la versione più aggiornata del manuale dal nostro sito: https://www.weg.net/catalog/weg/IT/en/p/MKT\_WDC\_GLOBAL\_PRODUCT\_INVERTER\_ADV200

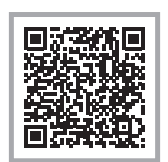

# 1. Introduzione

Questo manuale descrive la scheda opzionale EXP-MBTCP-ADV (cod. S5L89), un convertitore interfaccia seriale / interfaccia MODBUS TCP/IP.

La scheda EXP-MBTCP-ADV si collega alla porta RS485 dei drive della famiglia AD200 ed è dotata di una porta RJ45 per il collegamento tramite protocollo Modbus TCP/IP utilizzato per la comunicazione Drive-PC (con il software di configurazione WEG\_ eXpress) oppure con protocollo HTTP utilizzato per la comunicazione Drive-PC / rete (con l'applicazione web WEG\_Drivelabs).

Questo manuale è destinato a tecnici e progettisti responsabili della manutenzione e del primo avviamento.

# 1.1. Applicabilità

La scheda è stata progettata per essere facilmente installata all'interno dei drive della famiglia ADV200: ADV200, ADV200-WA, ADV200-LC, FFE200 e AFE200.

# 1.2. Compatibilità FW

La scheda EXP-MBTCP-ADV può essere utilizzata solo con drive dotati di versione firmware:

| Drive     | FW                 |
|-----------|--------------------|
| ADV200    | 4.X.0 o superiore  |
| ADV200 WA | 2.X.0 o superiore  |
| ADV200 LC | 7.X.17 o superiore |
| FFE200    | 1.X.0 o superiore  |
| AFE200    | 7.1XX o superiore  |

### 1.3. Utilizzi tipici del dispositivo

- 1. Configurazione del dispositivo con WEB-SERVER: attraverso una pagina WEB il dispositivo consente la configurazione della rete e della comunicazione MODBUS RTU;
- Monitoraggio e configurazione dei dati dell'inverter con WEG\_eXpress: per leggere/scrivere i parametri e monitorare grandezze FW e Applicative;
- 3. La comunicazione con il drive consente di:
  - effettuare il debugging tramite Softscope,
  - realizzare applicativi con MDPLC;
- 4. Accesso multiplo al dispositivo da più utenti:
  - il dispositivo con MODBUS TCP/IP può essere utilizzato da più utenti fino al massimo di 5 connessioni simultanee,
  - l'accesso alla configurazione del WEB-SERVER è consentita per una singola connessione alla volta. L'utente deve disconnetersi per consentire una nuova connessione.

# 1.4. Specifiche

| Temperatura di funzionamento | -10+50°C                 |
|------------------------------|--------------------------|
| Alimentazione                | +5V (interna via RS-485) |
| Protocollo                   | Modbus TCP               |
| Velocità comunicazione       | 10/100Mbps               |
| Interfaccia                  | RS485 / Ethernet RJ45    |
|                              |                          |

# 1.5. Sicurezza

Prima di installare la scheda, leggere attentamente la sezione sulle istruzioni per la sicurezza, manuale Guida di avviamento rapido ADV200, capitolo 1 - Precauzioni di sicurezza.

La scheda deve essere installata con drive spento e DC-LINK scarico.

# 1.6. Montaggio

1) Per rimuovere la copertura inferiore (A) svitare le n.2 viti (B) e sfilarla nella direzione indicata (C), vedere figura 1.

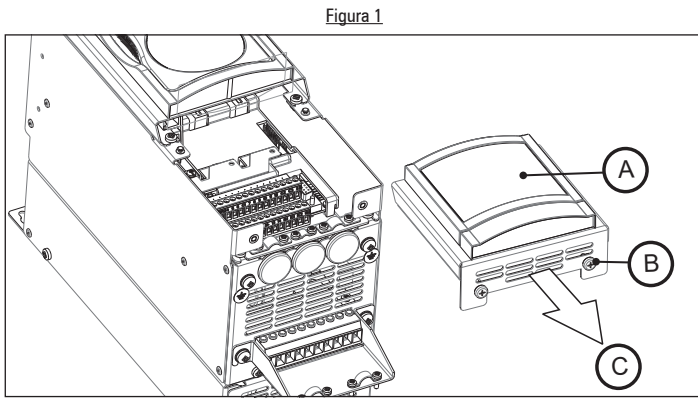

 Posizionare la scheda EXP-MBTCP-ADV (D) come indicato nella figura 2, inserendo a fondo il connettore RS-485 M (P2) della scheda nel connettore RS-485 F (XS), quindi avvitare a fondo le due viti del connettore (P2).

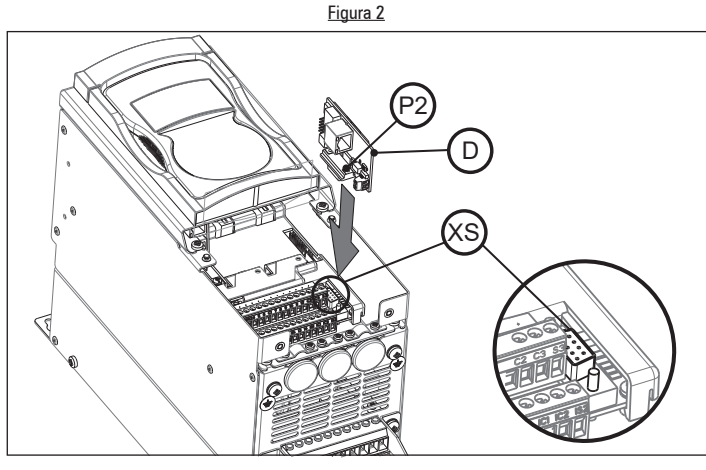

 Collegare il connettore maschio RJ45 del cavo Ethernet al connettore RJ45 femmina (J1) della scheda EXP-MBTCP-ADV, vedere figura 3.

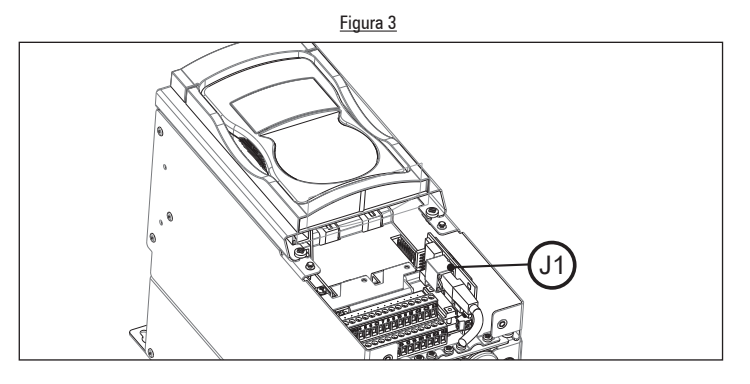

4) Riposizionare il coperchio inferiore e avvitare le due viti, vedere figura 1.

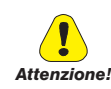

Utilizzare solo le viti in dotazione.

# 1.7. Connettori

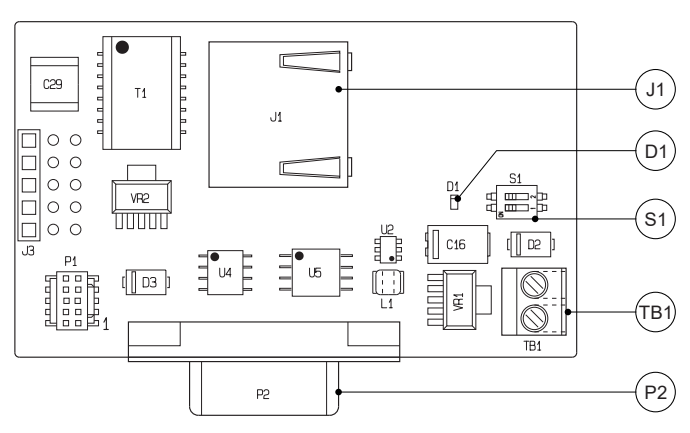

### (P2) Connettore RS-485 (9 poli D-SUB Maschio)

| Pin | Segnale                      | Descrizione   | IN/OUT |
|-----|------------------------------|---------------|--------|
| 1   | Uso interno                  | -             | -      |
| 2   | Uso interno                  | -             | -      |
| 3   | RxA/TxA                      | RS-485        | IN-OUT |
| 4   | Equipotenzialità (opzionale) | -             | -      |
| 5   | 0V (riferimento 5V)          | Alimentazione | -      |
| 6   | +5V                          | Alimentazione | -      |
| 7   | RxB/TxB                      | RS-485        | IN-OUT |
| 8   | Uso interno                  | -             | -      |
| 9   | Uso interno                  | -             | -      |

### (J1) Connettore Ethernet RJ45

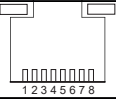

| Pin | Segnale | Descrizione           | IN/OUT |
|-----|---------|-----------------------|--------|
| 1   | EN0TX+  | Trasmissione dati (+) | OUT    |
| 2   | ENOTX-  | Trasmissione dati (-) | OUT    |
| 3   | ENORX+  | Ricezione dati (+)    | IN     |
| 4   | N.C.    | n.c.                  | -      |
| 5   | N.C.    | n.c.                  | -      |
| 6   | ENORX-  | Ricezione dati (-)    | IN     |
| 7   | N.C.    | n.c.                  | -      |
| 8   | N.C.    | n.c.                  | -      |

### (TB1) Connettore +24V

| Pin | Segnale | Descrizione               | IN/OUT |
|-----|---------|---------------------------|--------|
| 1   | +24V    | Non utilizzato, riservato | IN     |
| 2   | OV      | per utilizzi futuri       | IN     |

# 1.8. Led e Switch

### (D1) LED di funzionamento

Il led permette di identificare diversi stati in cui si trova il modbus bridge.

| Colore                                                                                                    | Stato                                     | Significato                                                        |  |
|----------------------------------------------------------------------------------------------------|-------------------------------------------|--------------------------------------------------------------------|--|
|                                                                                                    | ON                                        | Modalità Firmware Update: il led segnala<br>aggiornamento in corso |  |
|                                                                                                    | OFF                                       | Modalità normale: dispositivo in funzione                          |  |
| Giallo Lampeggia (2xs) Ripristino parame<br>Lampeggia (1xs) Modalità scrittura<br>Lampeggia (1x2s) Modalità normale | Ripristino parametri di fabbrica in corso |                                                                    |  |
|                                                                                                    | Lampeggia (1xs)                           | Modalità scrittura protetta porta RTU attiva                       |  |
|                                                                                                    | Lampeggia (1x2s)                          | Modalità normale: connessione in DHCP fallita                      |  |

### (J1) LED Connettore Ethernet RJ45

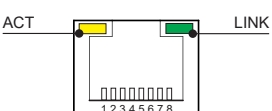

| Riferimento       | Colore | Display      | Stato     | Descrizione                                  |
|-------------------|--------|--------------|-----------|----------------------------------------------|
| LINK<br>(Eth0 IN) | Verde  | OFF          | -         | Nessun collegamento                          |
|                   |        | ON           | Collegato | Dispositivo collegato a una rete             |
| ACT<br>(Eth0 IN)  | Giallo | Lampeggiante | Attivo    | Flusso di dati trasmessi attraverso la porta |
|                   |        | OFF          | -         | Nessun collegamento                          |
|                   |        | ON           | -         | Nessuna comunicazione                        |

### (S1) Dip-Switch

Attenzione!

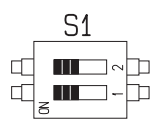

| Dip-Switch | Default | Descrizione                                 |
|------------|---------|---------------------------------------------|
| S1-1       | ON      | Protezione scrittura HW                     |
|            |         | ON = non protetta                           |
|            |         | OFF = protezione attiva                     |
| S1-2       | ON      | Reset alla configurazione di fabbrica       |
|            |         | ON = funzionamento normale                  |
|            |         | OFF = reset alla configurazione di fabbrica |

La modifica della posizione del dip-switch deve essere fatta con dispositivo spento.

## 1.9. Protezione scrittura

E' possibile proteggere dalla scrittura i parametri di configurazione del dispositivo via HW o SW.

### Protezione scrittura via HW (dip-switch S1-1):

- Disalimentare il drive, attendere la scarica del DC-LINK,
- modificare la posizione del dip-switch S1-1 e portarlo in configurazione OFF,
- alimentare il drive.

### Protezione scrittura via SW (PAR 3810):

- Entrare nel menu COMMUNICATION/MODBUS CONFIG,
- selezionare il parametro 3810 RTU Write Protect,
- abilitare la protezione in scrittura cambiando la selezione da 0 (default) = non protetta a 1 = protezione attiva.

### 1.10. Reset HW

Tramite il dip-switch **S1-2** è possibile eseguire un reset per riportare il dispositivo alla configurazione di fabbrica. Questa operazione può essere eseguita quando non si riesce a raggiungere il dispositivo causa errata configurazione di rete.

#### Procedura:

- disalimentare il drive, attendere la scarica del DC-LINK
- modificare la posizione del dip-switch S1-2 e portarlo in configurazione OFF
- alimentare il drive
- verificare che il led D1 lampeggi con un periodo di 2s
- disalimentare il drive, attendere la scarica del DC-LINK
- modificare la posizione del dip-switch S1-2 e portarlo in configurazione ON
- alimentare il drive e accedere alla scheda con collegamento punto-punto all'indirizzo IP 169.254.10.10.

### 1.11. MAC ADDRESS

II MAC ADDRESS del dispositivo può essere letto nel parametro PAR 9570 **MAC Address** da Web Server (menu COMMUNI-CATION/NETWORK CONFIG), vedere il capitolo "3. Webapp WEG\_Bridge (Web Server)" a pagina 5.

# 2. Utilizzo del dispositivo

E' necessaria una certa familiarità e conoscenza degli argomenti della rete IP per stabilire una comunicazione tra il drive e un PC.

# 2.1. Comunicazione Ethernet

| Cavo tipo                         | _categoria 5E schermato (min.)                                       |
|-----------------------------------|----------------------------------------------------------------------|
| Lunghezza massima                 | _10mt.                                                               |
| Velocità                          | _10/100 Mbit/s                                                       |
| Numero max di dispositivi in rete | _5 (in Modbus TCP), 1 utente<br>per volta con Webapp WEG_<br>Bridge. |

### 2.2. Requisiti di sistema

Browser raccomandato:

- Google Chrome versione 96.0.4664.104 o successiva.
- Safari versione 15.2.1 o successiva.

Risoluzione minima supportata: 320 x 540.

### 2.3. Connessione con il drive

Il drive può essere collegato alla scheda EXP-MBTCP-ADV tramite un collegamento punto-punto con indirizzo IP Statico (per il collegamento diretto PC/Drive) oppure con indirizzo IP Dinamico (per il collegamento PC/Drive in una rete).

### 2.3.1. Collegamento con IP Statico (Default)

- Collegare il cavo Ethernet tra il morsetto Ethernet del PC e il morsetto J1 (RJ45) della scheda,
- digitare nel browser l'indirizzo http://169.254.10.10

### 2.3.2. Collegamento con IP Dinamico

- Collegare il cavo Ethernet tra il morsetto Ethernet del PC e il morsetto J1 (RJ45) della scheda,
- digitare nel browser l'indirizzo http://169.254.10.10
- cliccare su Parameters
- cliccare su COMMUNICATION
- cliccare su NETWORK CONFIG
- cliccare su PAR 9604 IP Assignment
- aprire il menu a tendina nel campo "New value" e selezionare DHCP
- cliccare su Write
- chiudere il browser e collegare il PC e il drive alla rete
- A) Identificazione del dispositivo nella stessa sotto-rete Accedere localmente al dispositivo con il numero di serie\* della scheda digitando nel browser:

http://mb-00NUMERODISERIE.suffisso DNS specifico/

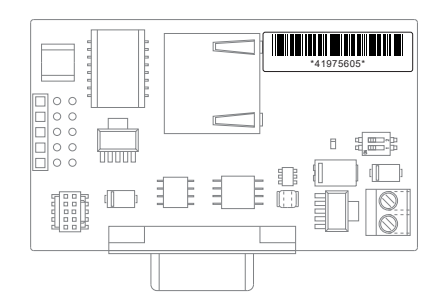

NUMERODISERIE: è composto da 8 numeri ed è presente sull'etichetta della scheda EXP-MBTCP-ADV, es. 41975605. Suffisso DNS specifico della comunicazione della sottorete: è possi-

Suffisso DNS specifico della comunicazione della sottorete: è possibile identificare il suffisso DNS con il comando IPCONFIG/all:

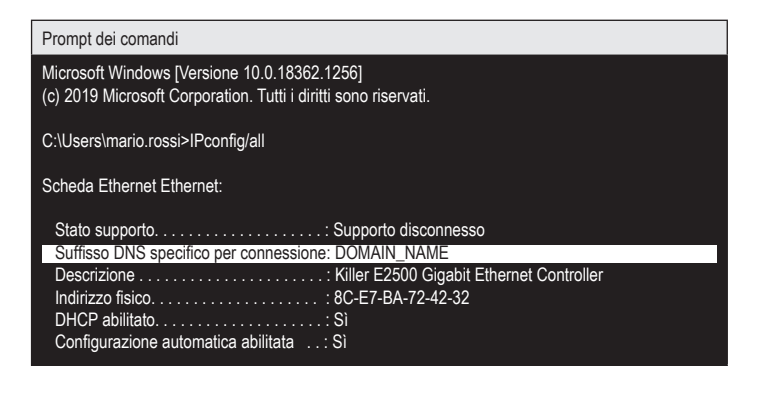

### <u>Esempio:</u>

#### http://mb-00NUMERODISERIE.DOMAIN\_NAME/

oppure:

 B) Identificazione del dispositivo nella stessa rete Accedere nella stessa rete del dispositivo conoscendo l'IP assegnato.

Si può conoscere il DHCP assegnato attraverso il comando "ping" da "Prompt dei comandi" con un PC funzionante nella stessa sottorete:

| Prompt dei comandi                                                                                              |
|----------------------------------------------------------------------------------------------------|
| Microsoft Windows [Versione 10.0.18362.1256]<br>(c) 2019 Microsoft Corporation. Tutti i diritti sono riservati. |
| C:\Users\mario.rossi>ping mb-0041975605.DOMAIN_NAME                                                             |
| Esecuzione di Ping mb-0041975605.DOMAIN_NAME [172.16.1.53] con 32 byte di dati:                                 |
| Risposta da 172.16.1.53: byte=32 durata<1ms TTL=255                                                             |
| Risposta da 172.16.1.55. byte=32 durata<1ms TTL=255<br>Risposta da 172.16.1.53. byte=32 durata<1ms TTL=255      |
| Risposta da 172.16.1.53: byte=32 durata<1ms TTL=255                                                             |
| Statistiche Ping per 172.16.1.53:                                                                               |
| Pacchetti: Trasmessi = 4, Ricevuti = 4,                                                                         |
| Persi = 0 (0% persi),<br>Tomas approximativo personai endeta/riterno in milliocondia                            |
| Minimo = 0ms, Massimo = 0ms, Medio = 0ms                                                                        |
|                                                                                                    |

• Stabilita la connessione al dispositivo apparirà la finestra di Login, vedere dettagli al capitolo seguente.

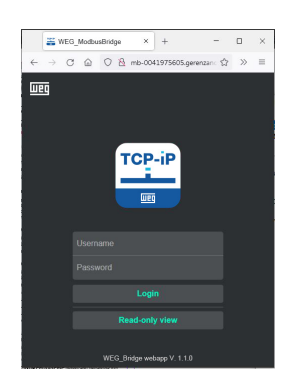

### 3.1. Pagina di login e Livelli di accesso

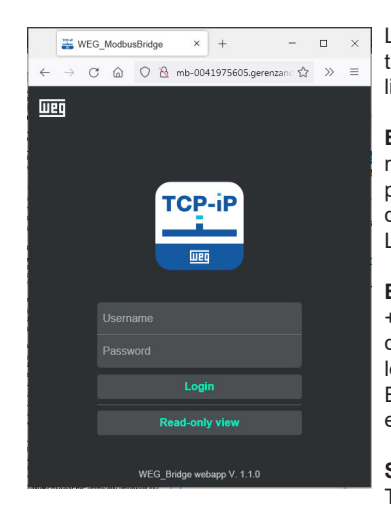

La prima pagina che viene caricata è quella di login. Sono previsti 3 livelli di accesso (Username):

**EASY**: contiene solo la parte relativa alla configurazione del dispositivo (Wizard) e le impostazioni di base della rete Modbus + Rete. La password di default è easy.

**EXPERT**: contiene la parte Easy + la sezione di aggiornamento del dispositivo. Possibilità di editare le password dei livelli EASY e EXPERT. La password di base è expert.

**SERVICE**: riservata all'Assistenza Tecnica GEFRAN.

**Read-only-view:** Consente l'accesso all'app senza password nella modalità di monitor.

### 3.2. Home page

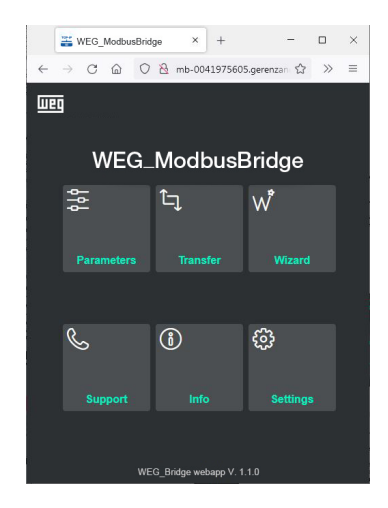

Attraverso la pagina principale è possibile accedere a tutte le funzionalità della WebApp.

Wizard e Support non sono disponibili in modalità Easy.

# 3.3. Parameters

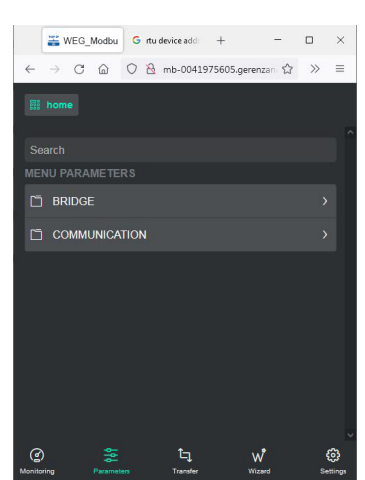

Per accedere ai menu BRIG-DE e COMMUNICATION.

In fondo alla pagina i pulsanti per accedere rapidamente alle pagine principali della Webapp (Home, Parameters, Transfer, Wizard e Settings).

### BRIDGE

I parametri di questo menu visualizzano informazioni della scheda.

#### **BRIDGE/INFO**

| IPA | Nome parametro | Lettura  |
|-----|----------------|----------|
| 520 | Product S/N    | 41975605 |

Numero di serie della scheda EXP-MBTCP-ADV.

| <b>9546</b><br>Riservato p | <b>WiFi S/N</b><br>er utilizzi futuri.           | 0                                  |
|----------------------------|--------------------------------------------------|------------------------------------|
| <b>184</b><br>Riservato p  | Application name<br>er utilizzi futuri.          | 0                                  |
| <b>174</b><br>Versione fir | Firmware version<br>mware della scheda.          | 0.12.5                             |
| <b>498</b><br>Data e ora   | Firmware Build<br>della programmazione della sch | <b>13/06/2022 15.18.54</b><br>eda. |
| <b>182</b><br>Versione di  | Boot version<br>boot della scheda.               | 0.3.0                              |
| <b>9544</b><br>Riservato p | WiFi Fw version<br>er utilizzi futuri.           | 0.0.0                              |
| 192                        | Application version                              | 0.0.0                              |

Riservato per utilizzi futuri.

### **BRIDGE/USERS**

Menu di gestione dei parametri relativi ai livelli di accesso: visualizza e modifica Username e Password correnti. In caso di modifica chiede di eseguire il comando "Save all parameters".

Nota!

In questo menu non si applica la lunghezza min/max indicata nella sezione 3.6 Settings.

| IPA                       | Nome parametro                          | Lettura  |
|---------------------------|-----------------------------------------|----------|
| <b>9610</b><br>Username o | Readonly Username<br>del menu Readonly. | readonly |
| <b>9618</b><br>Password d | Readonly Password<br>el menu Readonly.  | readonly |
| <b>9626</b><br>Username o | <b>Easy Username</b><br>del menu Easy.  | easy     |
| <b>9634</b><br>Password d | Easy Password<br>el menu Easy.          | easy     |
| <b>9658</b><br>Username o | Expert Username<br>del menu Expert.     | expert   |
| <b>9666</b><br>Password d | Expert Password<br>lel menu Expert.     | expert   |

### **BRIDGE/MONITOR**

Menu di visualizzazione.

| IPA                         | Nome parametro                                              | Lettura                                 |
|-----------------------------|-------------------------------------------------------------|-----------------------------------------|
| <b>3820</b><br>Pacchetti ir | Modbus forwarded packets<br>nviati dal modulo.              | 0                                       |
| <b>3822</b><br>Numero di    | Modbus error packets<br>pacchetti non indirizzati correttar | <b>0</b><br>mente                       |
| <b>3824</b><br>Tempi di ris | Response average time posta media sulla rete RTU.           | 0.0 ms                                  |
| <b>3826</b><br>Tempi di ris | Response minimum time sposta minima sulla rete RTU.         | 0.0 ms                                  |
| <b>3828</b><br>Tempi di ris | Response maximum time sposta massima sulla rete RTU.        | 0.0 ms                                  |
| <b>1000</b><br>Visualizzaz  | <b>Bridge status</b><br>ione di una WORD di stato che i     | <b>9</b><br>indica il funzionamento del |

Visualizzazione di una WORD di stato che indica il funzionamento del dispositivo. La WORD è così composta:

#### BIT 0:

0: segnala un'anomalia, 1: il software è attivo (check generale).

**BIT 1**, configurazione Dip-Switch S1-1 (reset di fabbrica): 0: funzionamento normale, 1: DIP-SWITCH in posizione di reset.

**BIT 2**, Configurazione Dip-Switch S1-2 (protezione scrittura): 0: protezione disattivata, 1: protezione scrittura attiva;

**BIT 3,** configurazione indirizzo: 0: indirizzo statico, 1: indirizzo dinamico DHCP

#### BIT 4

0: funzionamento normale DHCP o statico, 1: la ricerca dell'IP DHCP è fallita e il sistema si è portato in configurazione LOCAL-HOST.

### COMMUNICATION

Menu per la configurazione del modbus TCP/IP e RTU.

### COMMUNICATION/MODBUS CONFIG

| IPA                          | Nome parametro                                                   | Default                          |
|------------------------------|------------------------------------------------------------------|----------------------------------|
| 3800                         | TCP port                                                         | 502                              |
| Indirizzo de                 | lla porta TCP.                                                   |                                  |
| 3802                         | RTU baudrate                                                     | 38400                            |
| Impostazior                  | ne della velocità della comunicaz                                | zione seriale RTU.               |
| 3804                         | RTU parameter                                                    | None,8,1                         |
| Impostazior                  | ne del formato della linea seriale                               | RTU.                             |
| 3806                         | RTU timeout                                                      | 1500 ms                          |
| impostazior                  | ne del Timeout di ricezione della                                | risposta.                        |
| 3808                         | RTU Turnaround                                                   | 0 ms                             |
| Indica il tem<br>Oms viene ç | npo di ritardo ammesso nella risp<br>gestito in modo automatico. | oosta degli slave. Se lasciato a |
| 3810                         | RTU Write Protect                                                | 0                                |
| Abilita la pro<br>ne attiva  | otezione in scrittura dei paramet                                | ri 0=non protetta, 1=protezio-   |
| 3812                         | RTU Device Address                                               | 1                                |
| Impostazior                  | ne dell'indirizzo del dispositivo.                               |                                  |
| COMMUN                       | ICATION/NETWORK CONF                                             | ïG                               |
| IPA                          | Nome parametro                                                   | Default                          |
| 9556                         | IP Address set                                                   | 169.254.10.10                    |
| Visualizzazi                 | ione indirizzo IP in uso.                                        |                                  |
| 9558                         | IP Netmask set                                                   | 255.255.0.0                      |
| Inserimento                  | o indirizzo IP della sottorete.                                  |                                  |
|                              |                                                                  |                                  |

| IPA                         | Nome parametro                                            | Default       |
|-----------------------------|-----------------------------------------------------------|---------------|
| <b>9556</b><br>Visualizzaz  | IP Address set<br>ione indirizzo IP in uso.               | 169.254.10.10 |
| 9558<br>Inserimento         | IP Netmask set<br>pindirizzo IP della sottorete.          | 255.255.0.0   |
| 9560<br>Inserimento         | <b>IP Gateway set</b><br>o indirizzo IP del gateway.      | 0.0.0.0       |
| <b>9604</b><br>Assegnazio   | <b>Ip Assignment</b><br>one indirizzi IP (DHCO o Statico) | DHCP          |
| 9562<br>Inserimento         | <b>IP Address</b><br>o indirizzo IP della rete.           | 172.16.1.53   |
| <b>9564</b><br>Indirizzo IP | IP Netmask<br>sottorete in uso.                           | 255.255.0.0   |
| <b>9566</b><br>Indirizzo IP | IP Gateway<br>gateway in uso.                             | 0.0.0.0       |
| 9570                        | Mac address                                               | 88c9b3a00103  |

Visualizzazione indirizzo MAC del dispositivo.

9528 WiFi Network Name

Riservato per utilizzi futuri.

9536 WiFi Network Pass

Riservato per utilizzi futuri.

9554 WiFi Network Channel

Riservato per utilizzi futuri.

# 3.4. Transfer

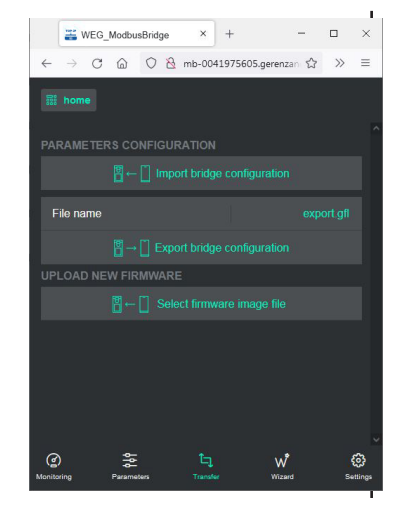

#### **Import bridge configuration** (\*): per importare una configurazione salvata in precedenza.

0

**Export bridge configuration**: per esportare la configurazione corrente.

**Select firmware image file** (\*): per aggiornare il FW del dispositivo.

(\*) non disponibile in Easy.

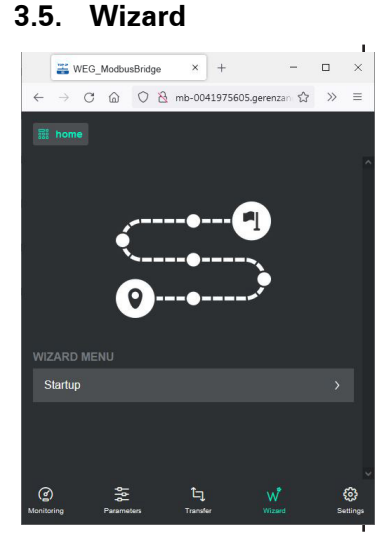

Procedura guidata per configurare i parametri principali Modubus TCP e Modbus RTU. Non disponibile in Easy.

### 3.6. Support

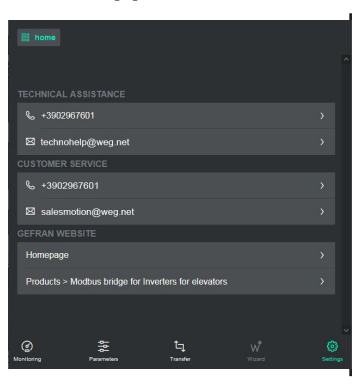

In questa sezione vengono elencati tutti i contatti di assistenza, servizio clienti e link diretti alle pagine del sito Gefran.

### 3.7. Info

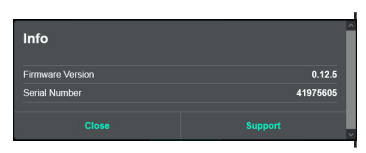

Visualizza la versione firmware e il numero di serie della scheda EXP-MBTCP-ADV.

# 3.8. Settings

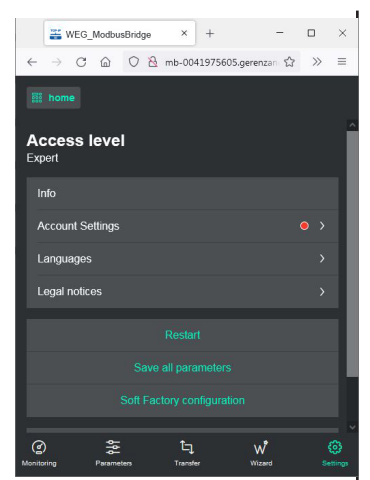

Nella prima riga in alto, sotto il tasto Home, viene visualizzato il livello di accesso in uso (Expert nell'esempio)

Notal II Led rosso viene visualizzato se non è stata cambiata la password di default del livello di accesso in uso.

**Info**: visualizza la versione firmware e il numero di serie della scheda EXP-MBTCP-ADV.

Cliccando su **Support** vengono elencati tutti i contatti di assistenza, servizio clienti e link diretti alle pagine del sito Gefran.

**Account Settings**: menu di gestione delle credenziali di accesso. Non disponibile in modalità Easy.

Per modificare le credenziali di accesso procedere come segue:

- Inserire la password attuale nella casella "Your password"
- Selezionare le credenziali da cambiare in "Role you want to change"
- Inserire il nuovo username e la nuova password
- Confermare la nuova password.

Nota!

Username e password devono avere lunghezza compresa tra 6 e 12 caratteri. Il tipo di caratteri ammessi è maiuscole, minuscole, numeri e i sequenti caratteri speciali:

 $! \# \$ \% \& () * +, - . / :; <> = ? @ [ \ ] ^ _ { [ ] }$ 

**Languages**: selezione della lingua, disponibili English (default), Español e Italiano.

Legal notices: Termini e condizioni generali del servizio.

**Restart**: Attenzione, questo comando esegue il riavvio del dispositivo e si verrà disconnessi.

**Save all parameters**: Attenzione, questo comando esegue il salvataggio dei parametri modificati del Convertitore Modbus EXP-MBTCP-ADV.

**Soft factory configuration**: ripristina tutti i parametri all'impostazione di fabbrica ad esclusione dei parametri del menu COMMU-NICATION/Network Config.

Logout: esegue la disconnessione dal server della Webapp.

### 3.8.1. Messaggi di errore gestione credenziali

| Messaggio                            | Causa                                                                       | Soluzione                                                                             |
|--------------------------------------|-----------------------------------------------------------------------------|---------------------------------------------------------------------------------------|
| Provided creden-<br>tial are invalid | Il campo "Your pas-<br>sword" non è corretto                                | Inserire la password corretta                                                         |
|                                      | l e nuove credenziali                                                       | Assicurarsi che le credenziali<br>abbiano lunghezza compresa<br>tra 6 e 12 caratteri. |
| Malformed<br>credential              | inserite non rispet-<br>tano i parametri di<br>conformità                   | Caratteri ammessi: maiuscole,<br>minuscole, numeri                                    |
|                                      |                                                                             | Caratteri speciali:                                                                   |
|                                      |                                                                             | ! #\$%&()*+,/:;<>=?<br>@[\]^_{ }                                                      |
| Username alrea-<br>dy in use         | Lo username inserito<br>è già utilizzato per un<br>altro livello di accesso | Inserire uno username diverso                                                         |
| Internal error                       | Non è stato possi-<br>bile aggiornare le<br>credenziali                     | Controllare connessione.<br>Riprovare.                                                |

# 4. Tool WEG\_eXpress

Per configurare i parametri del dispositivo da WEG\_eXpress occorre abilitare la funzionalità all'interno del tool di comunicazione con TCP/IP.

Procedura:

1. Aprire il tool WEG\_eXpress e selezionare DRIVES, quindi selezionare INVERTER e scegliere il drive della famiglia ADV200 dal menu a tendina:

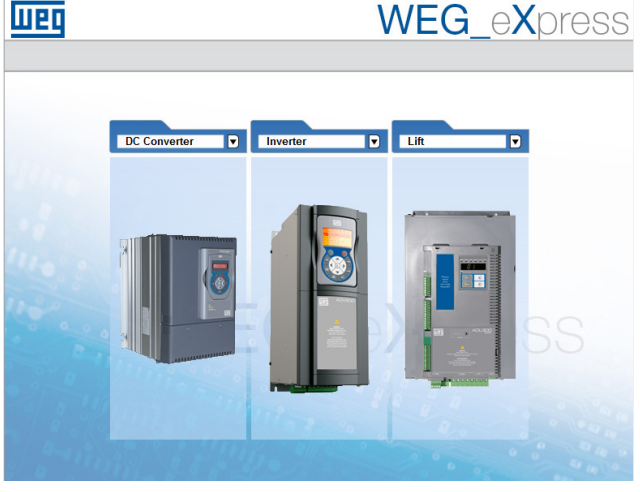

шео

WEG\_eXpress

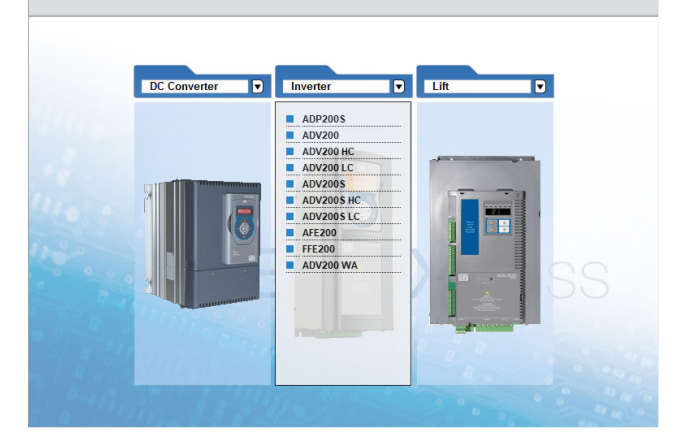

- 2. Cliccare su **Manual** per impostare la configurazione manuale (la modalità automatica non è disponibile);
- Selezionare il FW del drive collegato (cliccare su Select version) quindi impostare i dati della comunicazione e premere Select.

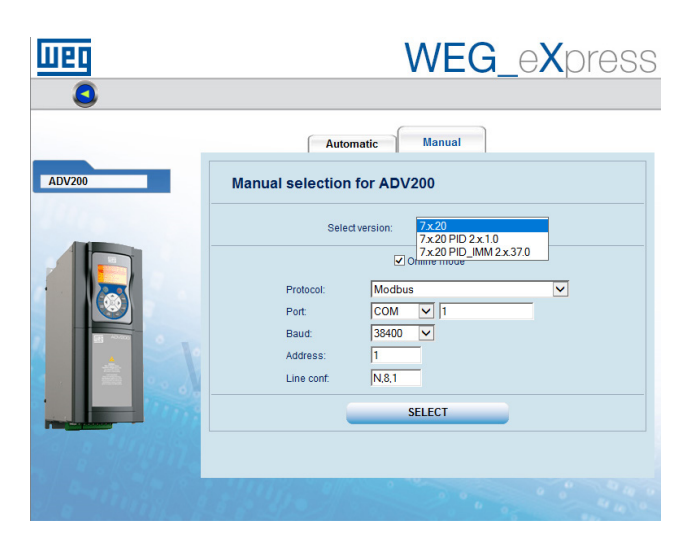

- Protocol: Modbus
- Port: COM, 1
- Baud: 38400
- Address: 1
- Line conf: N,8,1 (frame settings)
- Per abilitare la comunicazione con TCP / IP aprire il menu a tendina Target / Communication settings e selezionare ModbusTCP:

| Target                    | Service Help                               |  |
|---------------------------|--------------------------------------------|--|
| ✓ 0                       | ✓ Connect                                  |  |
| Communication settings    |                                            |  |
|                           |                                            |  |
| DeviceLir                 | nkManager Config 12.1.0.45 X               |  |
| Selected                  | protocol : Modbus                          |  |
| Protoco                   | ls Active A                                |  |
| GDB<br>GDB<br>GDB<br>Modt | open<br>al<br>ous Active<br>ousTCP V       |  |
| - Descrip<br>Modbus       | Properties Activate<br>otion<br>s Protocol |  |
|                           | OK Cancel                                  |  |

 Cliccare su Activate e quindi su Properties, si apre una finestra dove è possibile impostare l'indirizzo IP e indirizzo Modbus del dispositivo collegato.

#### Premere OK

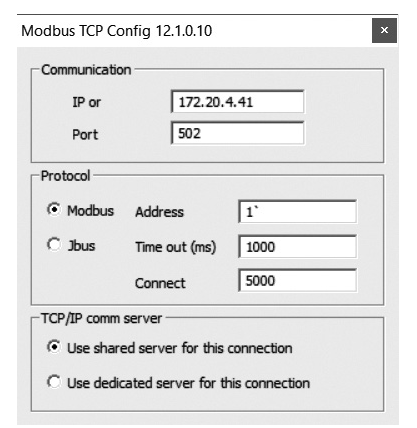

WEG Automation Europe S.r.I. Via Carducci, 24 - 21040 Gerenzano [VA] ITALY Ph. +39 02 967601 - Fax +39 02 9682653 - info.motion@weg.net - www.weg.net